راهنمای تصویری مراحل ثبت درخواست حذف اضطراری نیمسال دوم ۱۴۰۲

مرحله ۱- مراجعه حضوری به استاد مشاور و درج مشاوره در پورتال آموزشی(پرتال فعلی)

| داشجو مراجعه تمود | الماشجو جهت مشاوره مراجعه نمود و از نظر استاد مشاور ثبت نام بلامائع است.          |
|-------------------|-----------------------------------------------------------------------------------|
|                   | <sup>=</sup> یا اوجه به اوشیحات داشتمو و حجو واحدهای اخذ شده یا حذف موافقت گردید. |
|                   | وولشية. 7 موداد 10.47 (1403 -                                                     |

### مرحله ۲- ورود به سامانه پر تال ۲ به آدرس <u>https://portal2.aut.ac.ir/</u>

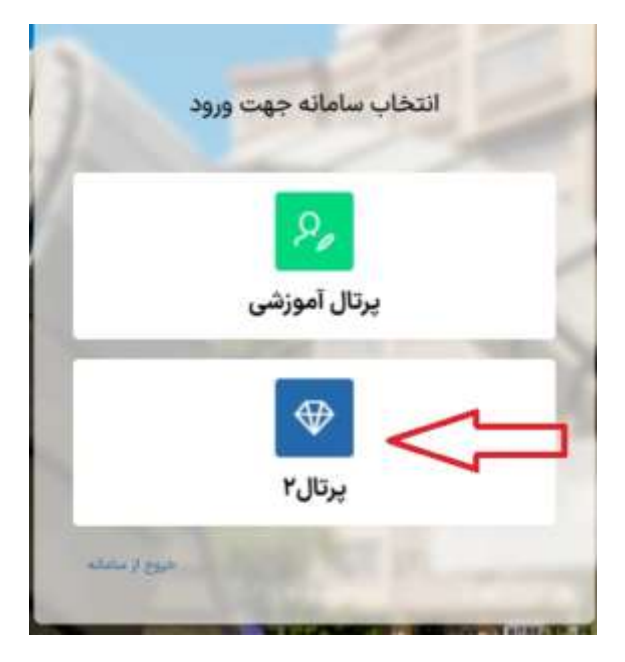

مرحله ۳- مراجعه به بخش حذف اضطراری درس

|                   |     |          |     |                        |                         |   |                 | Q |
|-------------------|-----|----------|-----|------------------------|-------------------------|---|-----------------|---|
| مانشگده<br>مهندسی | min | 19/9 E.M | -31 | وضعيت دانشجوين<br>فعال | مقطع تحصیلی<br>کارشناسی | 束 | شماره دانشجویی: | - |
| 101               |     | 19/9 E.M | Ð   | ومعرد المحويي<br>فعال  | کارشناسی                | R | شماره دانشجویی: |   |

### مرحله ۴- انتخاب درس برای اعمال حذف اضطراری

🛞 سامانه پرتال۲ دانشگاه صنعتی امیرکبیر

## حذف اضطراری درس

|                                  |                                                           |                                                                 |                                                                                                    | اضطراری<br>نوری باشد                                                                         | شرايط حذف<br>• دس ت                               |
|----------------------------------|-----------------------------------------------------------|-----------------------------------------------------------------|----------------------------------------------------------------------------------------------------|----------------------------------------------------------------------------------------------|---------------------------------------------------|
|                                  |                                                           | د                                                               | مره نرسیده" باشد<br>یاز باشد<br>۱۰ واحدهای باقیمنده بیشتر یا برابر ۱۲ باش<br>۵ درس امکانپذیر می باشد | رای بیست<br>ت نمراه در حالت "نم<br>اقد هم نیاز/پیش نر<br>رت حذف درس، تعد<br>جاری تنها حذف یک | • وضعیت<br>• درس ف<br>• در صور<br>• در ترم        |
|                                  |                                                           |                                                                 |                                                                                                    |                                                                                              |                                                   |
| رس تئورى                         | تعداد دو<br>۹                                             | تعداد واحدهای باقیمانده<br>۱۸                                   | تعداد واحد های حذف شده<br>•                                                                          |                                                                                              | تعداد کل واحدها<br>۱۸                             |
| رس تلوری<br>تعداد واحد           | تعداد دو<br>۹<br>گلیسی درس                                | تعداد واحدهای باقیمانده<br>۱۸<br>نام از                         | تعداد واحد های حذف شده<br>•<br>نام درس                                                               | کد درس                                                                                       | تعداد کل واحدها<br>۱۸<br>درخواست حذف              |
| رس تئوری<br>تعداد واحد<br>۲      | تعداد دو<br>۹<br>گلیسی درس<br>Quran Interpro              | تعداد واحدهای باقیمانده<br>۱۸<br>نام از<br>etation              | تعداد واحد های حذف شده<br>ه<br><b>نام درس</b><br>تفسیر موضوعی قرآن                                   | کد درس<br>۱۰۵۱۵۳۲                                                                            | تعداد کل واحدها<br>۱۸<br>درخواست حذف              |
| رس تئوری<br>تعداد واحد<br>۲<br>۳ | تعداد دو<br>عليسي درس<br>Quran Interpre<br>Foundation Eng | تعداد واحدهای باقیمانده<br>۱۸<br>نام اذ<br>etation<br>gineering | تعداد واحد های حذف شده<br>ه<br><b>نام درس</b><br>تفسیر موضوعی قرآن<br>پیسازی                         | کد درس<br>۱۰۵۱۵۳۲<br>۲۴۲۶۰۳۳                                                                 | تعداد کل واحدها<br>۱۸<br>درخواست حذف<br>ست حذف کی |

### مرحله ۵- اعمال حذف اضطراری درس و اخذ تایید از سیستم

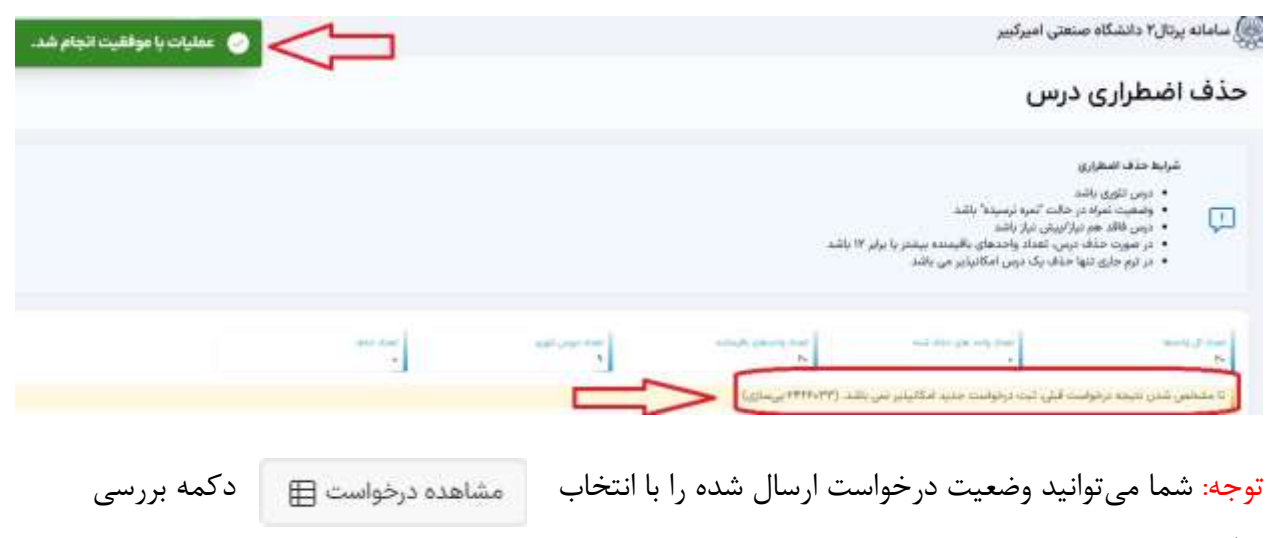

نماييد.

# مرحله ۶- بررسی تایید/عدم تایید معاون آموزشی دانشکده

|   |            |            |                               |    | نتی امیرکبیر            | ہ صنع  | پرتال۲ دانشگا   | کی سامانه و |
|---|------------|------------|-------------------------------|----|-------------------------|--------|-----------------|-------------|
|   |            |            |                               |    |                         |        |                 | Q           |
| 8 | دانشکده    | -94.9 ever | وضعیت دانشجویی<br><b>فعال</b> |    | مقطع تحصیلی<br>کارشناسی | R      | شماره دانشجویی: | -           |
|   | مطراری درس | 🥑 حذف اہ   |                               | >[ | اعلام مشكلات            | واست / | 回 ئېت درخو      | D           |

|                 |       | مليات 🛩             | چستجو     | ~0    |
|-----------------|-------|---------------------|-----------|-------|
| زمان ايجاد      | وفعيت | منوان               | موضوع     |       |
| Fot/ot/oA-10:FF | تابيد | درخواست حذف اضطراري | مر الموزش | IN IN |

جزئيات درخواست:

|                             | ئېير                     | نامانه پرتال۲ دانشگاه صنعتی امیرد         |
|-----------------------------|--------------------------|-------------------------------------------|
| میں دان<br>۱۴۰۳/۰۳/۰۸/۱۵:۲۴ | تاييد                    | وهوع<br>رخواست حذف اضطراری                |
|                             |                          | اقا/خانم<br>سوال/درخواست                  |
|                             | ىسازى                    | درخواست حذف اضطراری درس ۳۳ه۲۴۶۶۰-ی        |
|                             |                          | مسئول پاسخ دهی<br>مینو                    |
|                             | یید ایشان را گسب نمایید. | لطفا به استاد مشاور خود مراجعه نموده و تا |
|                             |                          | مسئول پاسخ دھی<br>پ <b>اسخ</b>            |
|                             |                          | درخواست حذف تایید میشود                   |
|                             |                          | 🔺 فایل های بارگذاری شده                   |
|                             |                          |                                           |
|                             |                          | رکشت 😁                                    |